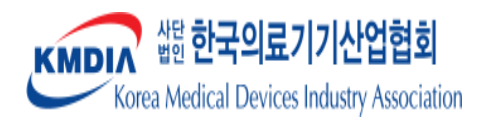

# Export Platform User Manual (seeKOREA)

Korea Medical Devices Industry Association(KMDIA)

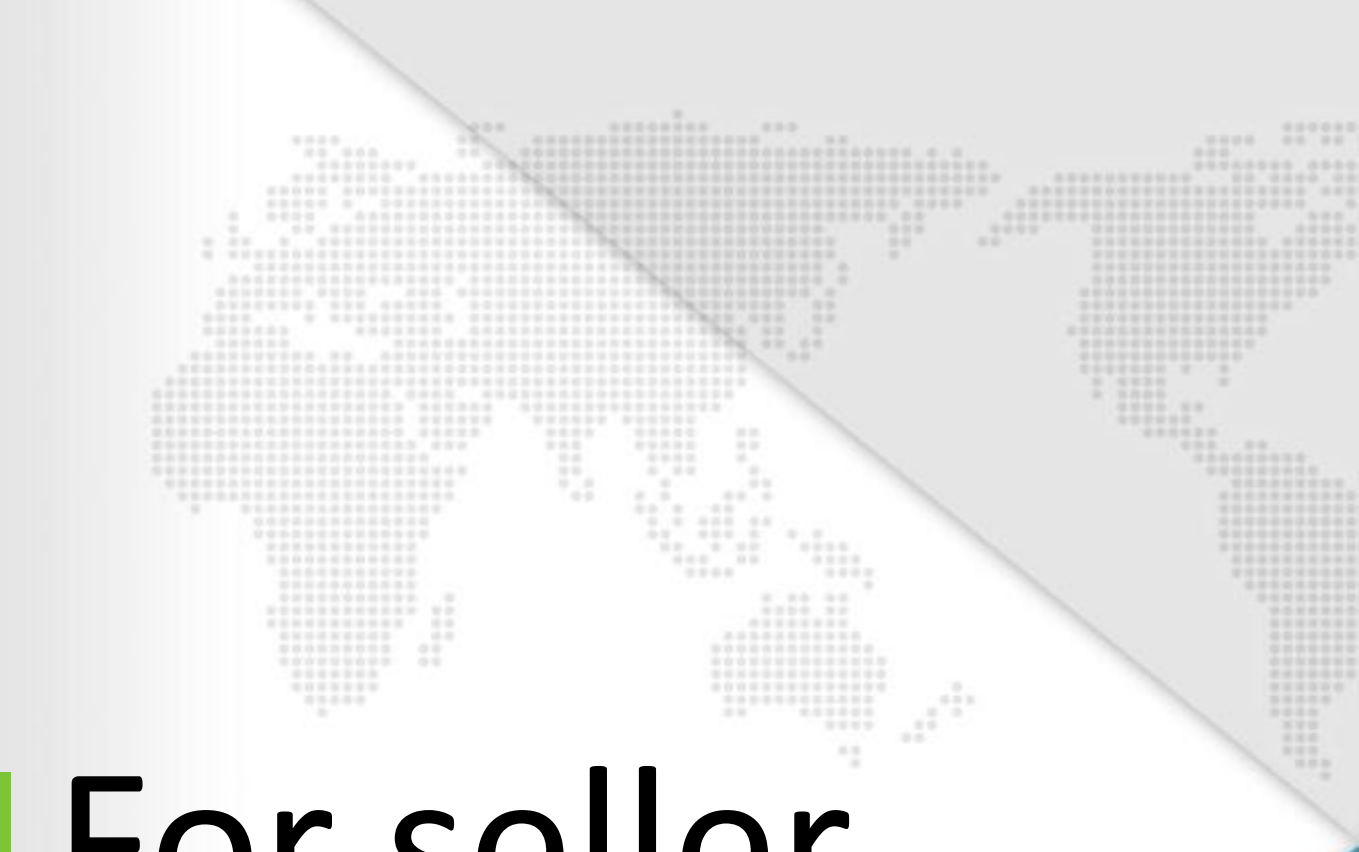

# For seller

# I. Company & Site

- 1. Join the membership
- Log in
   Register profile
- 4. Register company photo
- 5. Mini homepage settings

## I . Company & Site

## 1. Join the membership

1) First, write your business registration number.

| Required field. |
|-----------------|
|                 |
| as a            |
|                 |
|                 |
|                 |
|                 |
| •               |

## 1. Join the membership

# 2) Check the Terms of Use/Personal Information Collection and Usage Agreement.

| (Seller)                                                                                                    |                                                       |
|----------------------------------------------------------------------------------------------------|-------------------------------------------------------|
| ick for Duplicate Registration > 02. Terms of Use/Personal Information Collection and Usage Agreement > 03. Member Information Enter > 04. Join                                                                                                    | n Complete                                            |
|                                                                                                    | * Required field.                                     |
| 02. Terms of Use/Personal Information Collection and Usage Agreement                                                                                                    |                                                       |
| Terms of Use                                                                                                    |                                                       |
|                                                                                                    | •                                                     |
| CHAPTER 1 General Provision                                                                                                    |                                                       |
| Article 1 (Purpose)                                                                                                    |                                                       |
| The purpose of this Terms of Use is to prescribe the matters related to the condition of use and the procedure of the services prov<br>"www.seekoreatrade.com" website(www.seekoreatrade.com), a B2B e-matching platform operated by KMDIA.                                                                                                    | vided by the                                          |
| Article 2 (Notification and Revision)                                                                                                    | -                                                     |
| This Tense of the le disclared as the later as a before a solution of a section of the level of the level of the leve     | 1. Check Agree                                        |
|                                                                                                    |                                                       |
| Privacy Policy                                                                                                    |                                                       |
| information subjects. The Article 1 (Purpose of Personal Information Management) ① www.seekoreatrade.com process is personal information to a minimum as preessary for the purpose of providing customer s complaints, and performing duces under its jurisdiction. ② The purpose of processing personal information processed by www.seekoreatrade.com is as follows. 1. Name of personal information file: Buyer information / Operating grounds: Owner of information's consent / Purpose of mana, of domestic companies and providing product information 2. Manual information file: Buyer information 2. Manual information file: Buyer information 2. Manual information file: Buyer information 3. Manual information file: Buyer information 3. Manual information 3. Manual information 3 | ervice, handling civil<br>agement : Supporting export |
| Provision/use of corporate information and consent to use                                                                                                    |                                                       |
| I agree to provide information to third parties for the following purposes<br>1. Ecplaza promotional site and SNS<br>- purpose of using. To proporte the www.seekoreatrade.com, registration of data and use as marketing material only for company                                                                                                    | y and product information.                            |
| <ul> <li>Provided information: company information, product information, contact information</li> <li>You may refuse to consent, and if you do, your participation in the business may be restricted.</li> </ul>                                                                                                    | 2 Click member                                        |
|                                                                                                    | information ente                                      |
| Il ave read the agreement to the provision/use and use of corporate information and agree to the above                                                                                                    | we                                                    |
| Hamber to ferme stars. Enter                                                                                                    | 1/                                                    |
| Member information Enter                                                                                                    | 1                                                     |

## I . Company & Site

## 1. Join the membership

3) Proceed to enter basic member information.

| 03. Member Account Information |  |                                                                              |
|--------------------------------|--|------------------------------------------------------------------------------|
| Basic Information              |  |                                                                              |
| ID*                            |  | Duplicates Check                                                             |
| Password*                      |  | * Password must be a combination of 9 or more alphabetic/special characters. |
| Password Confirmation*         |  |                                                                              |

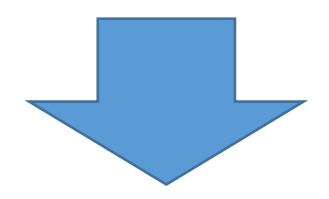

- Enter the ID you wish to sign up for.
   (ID must be entered with at least 5 characters.)
- Click the Duplicate Check button to check if the ID is eligible for registration.
- Enter your password.
   (Password must be entered as a combination of 9 or more English letters and special characters.

## I . Company & Site

## 1. Join the membership

#### 4) Enter general company information.

| ompany Name(KOR)*              | 1. Enter the company name in Korean.                     |  |
|--------------------------------|----------------------------------------------------------|--|
| ompany Name(English)*          | 2. Enter the company name in English.                    |  |
| EO(KOR)*                       | 3. Enter the representative's name in Korean.            |  |
| EO(English)*                   | 4. Enter the representative's name in English.           |  |
| Business Registration No.*     | 5. Enter your business registration number. 81           |  |
| lassification of business*     | 6. Select the business category (importer/manufacturer). |  |
| Business Type*                 | 7. Enter the type of industry, such as manufacturing.    |  |
| Home Page                      | 8. Enter the company homepage URL.                       |  |
| OUNS Number                    | <mark>9. Enter the DUNS Number.</mark>                   |  |
| -Mail*                         | 10. Enter the company representative email address.      |  |
| leadquarters Address*          | 11. Enter the company headquarters address in Korean.    |  |
|                                | Headquarters Address                                     |  |
|                                | Address(Kor)                                             |  |
| Phone No.*                     | 12. Enter the company headquarters phone number.         |  |
| ax No.                         | 13. Enter your company's main office fax number.         |  |
| Headquarters Address(English)* | 14. Enter the company headquarters address in English.   |  |

Please fill in the information in order. (The '\*' part is a required field and must be entered.)

(1)

(2)

## 1. Join the membership

#### 4) Enter general company information.

| Company Keyword       | 15. Enter keywords related to your company.                        |
|-----------------------|--------------------------------------------------------------------|
| Main Item*            | 16. Please select the main item.                                   |
| Main Item Name        | 17. Please select the name of the main item.                       |
| Email Received or Not | 18. Please select whether or not you would like to receive emails. |
|                       |                                                                    |

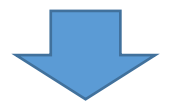

Please fill in the information in order. (The '\*' part is a required field and must be entered.)

The company keyword section is where users register keywords they want to search for in addition to the company name when searching. (#function)

## I . Company & Site

## 1. Join the membership

#### 5) Enter the master contact information.

| Contact Information                                        |                                                          |  |
|------------------------------------------------------------|----------------------------------------------------------|--|
| Full Name(KOR)*                                            | 19. Enter the master contact person's Korean name.       |  |
| Full Name(English)                                         | First Name                                               |  |
|                                                            | 20. Enter the English name of the master contact person. |  |
|                                                            | Last Name                                                |  |
|                                                            |                                                          |  |
| Job Position                                               | 21. Enter the master contact position.                   |  |
| Department                                                 | 22. Enter the Master Contact Department.                 |  |
| Mobile*                                                    | 23. Enter the master contact mobile phone number.        |  |
| Fax                                                        | 24. Enter the master contact fax number.                 |  |
| Phone No                                                   | 25. Enter the master contact phone number.               |  |
| Email*                                                     | 26. Enter the master contact email address.              |  |
| (3) Please fill in the inform<br>(The '*' part is a requir | nation in order.<br>red field and must be entered.)      |  |

Sign Up Complete

Once the information is completed, click the 'Sing Up Complete' button.
 \* After signing up, you will need to verify your membership through the email sent!

9

# 2. Log in

#### 1) Proceed with logging in.

#### Log in

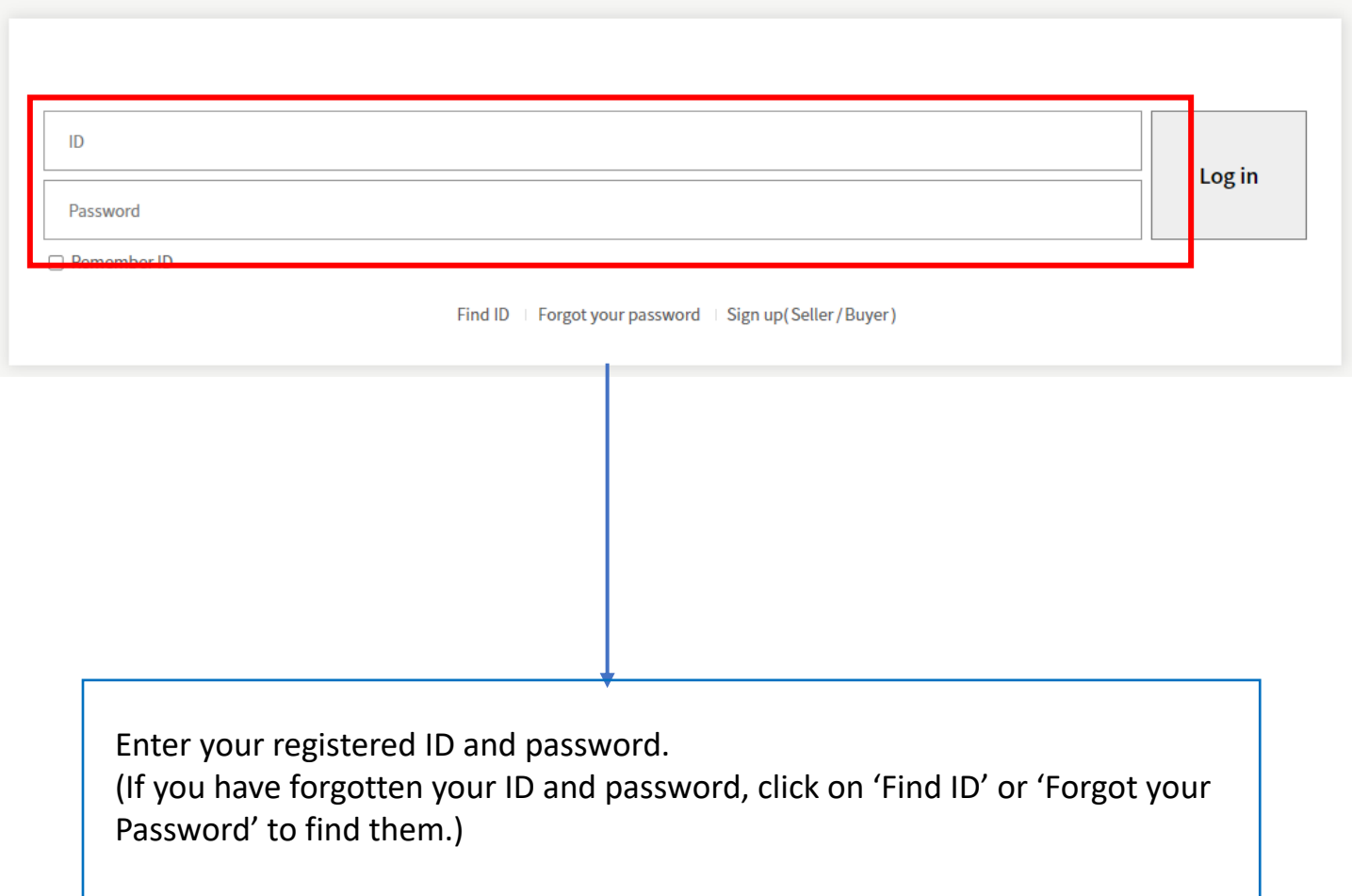

\* After registering as a member, you must authenticate through the email address sent to you to log in.

## 3. Register profile

| Enter the company name in Korean.<br>2. Enter the company name in English.<br>3. Enter the representative's name in Korean. <sub>sdfsdfsdfsdfs</sub> |                                                                                                    |
|----------------------------------------------------------------------------------------------------|----------------------------------------------------------------------------------------------------|
| 2. Enter the company name in English.<br>3. Enter the representative's name in Korean. <sub>sdfsdfsdfsdfs</sub>                                      |                                                                                                    |
| 3. Enter the representative's name in Korean.sdfsdfsdfsdfs                                                                                           |                                                                                                    |
|                                                                                                    |                                                                                                    |
| I. Enter the representative's name in English.                                                                                                    |                                                                                                    |
| . Enter your business registration number.                                                                                                    |                                                                                                    |
| 5. Enter the type of industry (ex. manufacturing, import et                                                                                          | <mark>c.)</mark>                                                                                                    |
| 7. Enter the URL of the company homepage.                                                                                                    |                                                                                                    |
| 3. Enter the DUNS Number.                                                                                                    |                                                                                                    |
| ). Enter your work email address.                                                                                                    |                                                                                                    |
| 10. Enter your company mailing address. <sup>1 office</sup>                                                                                          |                                                                                                    |
| 1. Enter the company's detailed address in Korean.                                                                                                   |                                                                                                    |
| 1                                                                                                    |                                                                                                    |
| 12. Enter the company's detailed address in English.                                                                                                 |                                                                                                    |
| 13. Enter the company headquarters phone number.                                                                                                    |                                                                                                    |
| .4. Enter your company's main office fax number.                                                                                                    |                                                                                                    |
| 15. Enter your company keywords.                                                                                                    |                                                                                                    |
|                                                                                                    |                                                                                                    |
|                                                                                                    |                                                                                                    |
|                                                                                                    |                                                                                                    |
|                                                                                                    |                                                                                                    |
|                                                                                                    | <ul> <li>Enter the representative's name in Korean. sdfsdfsdfsdfs</li> <li>Enter the representative's name in English.</li> <li>Enter your business registration number.</li> <li>Enter the type of industry (ex. manufacturing, import et</li> <li>Enter the URL of the company homepage.</li> <li>Enter the DUNS Number.</li> <li>Enter your work email address.</li> <li>Enter your company mailing address.<sup>1</sup> office</li> <li>Enter the company's detailed address in Korean.</li> <li>Enter the company headquarters phone number.</li> <li>Enter your company keywords.</li> </ul> |

(1) Please fill in the information in order.

(After signing up, this is the screen where you register additional information.)

## 3. Register profile

| Product Category*                                 | 16. Select a category for the relevant product line.                                                                                    | Select |  |
|---------------------------------------------------|----------------------------------------------------------------------------------------------------|--------|--|
| Main Product(Kor)*                                | 17. Enter the name of the main product in Korean.                                                                                       |        |  |
| Main Product(Eng)*                                | 18. Enter the name of the main product in English.                                                                                      |        |  |
| Target Market*<br>(Select Main markets)           | 19. Select your primary market. EX) Korea, Africa etc.                                                                                  |        |  |
|                                                   | Select Target markets  Select Target markets                                                                                            |        |  |
|                                                   | Select Target markets   Select Target markets                                                                                           |        |  |
| Established Year                                  | 20. Enter the year the company was founded.                                                                                             |        |  |
| Company Logo*                                     | 21. Attach the company logo. (Image width 120 is recomr                                                                                 | nende  |  |
| Company Introduction*<br>(300 characters or less) | Image description   Korean   Korean   Write a detailed description of the logo.   22. Write an introduction to the company.     English |        |  |
|                                                   | Save                                                                                                    |        |  |

Please fill in the information in order. Afterwards, click Save. (The company logo image and introduction must be entered to be displayed properly in the list and mini homepage.)

# 4. Register company photo

1) You must register your company photo for the image to be displayed in the company list/mini homepage, etc.

|                                                                             | Product | ✓ Search       | Q                                                              |
|-----------------------------------------------------------------------------|---------|----------------|----------------------------------------------------------------|
| ≡ Categories ∨                                                              |         |                | Product   Korean Company   News                                |
| Dashboard                                                                   |         | Photo          |                                                                |
| My Page                                                                     |         |                |                                                                |
| Company                                                                     | ~       |                |                                                                |
| <ul><li> Profile</li><li> Photo</li><li> Contacts</li><li> Videos</li></ul> |         | Profile Photo* | Upload an image<br>The total attachment is less than 3 images. |
| <ul> <li>History</li> </ul>                                                 |         |                | Save                                                           |
| Mini Homepage                                                               | ~       |                |                                                                |
| Products                                                                    | ~       |                |                                                                |
|                                                                             |         |                |                                                                |

Upload your company photo.

#### \* Recommendation

- Company image: A square image with a minimum size of 200\*200 is recommended.

\* After registering the company photo, registering history/video, etc. will enrich the content displayed on the mini homepage.

## I . Company & Site

# 5. Mini homepage settings

#### 1) Proceed with banner settings.

|                       | *required                                             |
|-----------------------|-------------------------------------------------------|
| Show Banner           | O PUBLIC O HIDDEN                                     |
| Banner Height(Pixel)* | ○ 200 ○ 250 ○ 400 ○ 450 ○ AUTO(FULL WIDTH)            |
| Banner Time(sec)*     | $\bigcirc$ 3 $\bigcirc$ 5 $\bigcirc$ 10 $\bigcirc$ 15 |
| Banner Images         | Upload a image                                        |
|                       | The total of the attachments is less than 2 pictures  |
|                       |                                                       |
|                       | Savo                                                  |
|                       | Save                                                  |
|                       |                                                       |

Please fill in the information in order. Afterwards, click Save.

#### \* Recommendation

- Show Banner: Select Post
- Banner height: 400 recommended
- Banner time: 3 seconds
- Banner image: This is the main banner image for the mini homepage. When uploading, a size of 1100\*400 is recommended.

# 5. Mini homepage settings

2) Proceed with settings.

After saving, click 'Move to' to go directly to the page.

Product per page
15

required

Theme\*

Save

 Please write the URL you want to set in English at the end of the mini homepage URL. ex) samsung
 Please select a theme section. (The color of the mini homepage menu bar changes.)

# **II. Product**

- New product registration
   Product management

## ${\rm I\!I}. Product$

## 1. New product registration

#### \* Preparation in advance

- Product information (Korean/English) required
- Product image (representative image/image for detail page, etc.)

1) After logging in, go to My Page and click "Products" > "Add New" on the left menu.

|                            | Produc | t 💙 Search                                                                           | Q <u>seller</u> Logout                   |
|----------------------------|--------|--------------------------------------------------------------------------------------|------------------------------------------|
| ≡ Categories ∨             |        |                                                                                      | Product   Korean Company   New Inquiry 0 |
| Dashboard                  |        | Add New Product                                                                      |                                          |
| My Page                    |        |                                                                                      |                                          |
| Company                    | *      | Categories Selected :                                                                |                                          |
| Mini Homepage              | ~      | (A) Medical Instruments                                                              |                                          |
| Products                   | 2      | (B) Medical Supplies<br>(C) Dental Materials                                         |                                          |
| Add New                    |        | (D) Software as a Medical Device                                                     |                                          |
| <ul> <li>Manage</li> </ul> | -      | (E) Devices for Sample Preparation<br>(F) Devices for Clinical Chemistry             |                                          |
| Communication              |        | (G) Devices for Clinical Immunology<br>(H) Devices for Blood Transfusion             |                                          |
| Inquiries                  | ~      | (I) Devices for Clinical Microbiology                                                |                                          |
| My Account                 |        | (J) Devices for Molecular Diagnostics<br>(K) Devices for Immuno Cyto/Histo Chemistry |                                          |
| Profile                    |        | (L) IVD Software                                                                     |                                          |
| Change Password            |        |                                                                                      |                                          |
|                            |        |                                                                                      |                                          |

- 1. Click 'My Page' to go to my page.
- 2. You can register a new product by clicking Add new.

## $\square$ . Product

## 1. New product registration

2) Select the 'Category' corresponding to the product.

#### Add New Product

| Categories Selected : (F) Devices for Clinical Chemistry                                                                                                    | required                                                                                                    |
|----------------------------------------------------------------------------------------------------|----------------------------------------------------------------------------------------------------|
| <ul> <li>(A) Medical Instruments</li> <li>(B) Medical Supplies</li> <li>(C) Dental Materials</li> <li>(D) Software as a Medical Device</li> <li>(E) Devices for Sample Preparation</li> <li>(F) Devices for Clinical Chemistry</li> <li>(G) Devices for Clinical Immunology</li> <li>(H) Devices for Blood Transfusion</li> <li>(I) Devices for Clinical Microbiology</li> <li>(J) Devices for Molecular Diagnostics</li> <li>(K) Devices for Immuno Cyto/Histo Chemistry</li> <li>(L) IVD Software</li> </ul> | Clinical chemistry analyzer<br>Radiometer<br>Blood Components Analyzer<br>IVD analyzer for self test<br>Blood Coagulant Analyzer<br>Body fluid analyzer<br>Clinical urinary and stool analyzer<br>IVD reagent for clinical chemistry<br>IVD reagent for blood cell test<br>IVD reagent for hemostasis and thrombosis<br>IVD reagent for endocrine test<br>IVD reagent for clinical urinary and stool test<br>IVD reagent for clinical chemistry, non-self<br>IVD strip for self test |

## ${\rm I\!I}. Product$

# 1. New product registration

#### 3) Register the 'Product Name' and 'Short Description' sections.

| Product Name*                                          | Korean                      |   |
|--------------------------------------------------------|-----------------------------|---|
|                                                        | English                     |   |
| Product Short Description*<br>(300 characters or less) | Korean                      |   |
|                                                        | English                     |   |
| Department of Clinic*                                  | Select Department of Clinic | ~ |
| 2                                                      | Select Department of Clinic | ~ |
|                                                        | Select Department of Clinic | ~ |
|                                                        |                             |   |

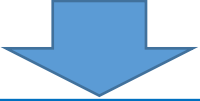

- Register the name of the product in the 'Product Name' section and 1-2 lines, including a brief introduction to the product's features, in the 'Product Short Description' section. (within 300 characters)
- 2. Select up to three medical departments to which the product belongs.

## $\blacksquare. Product$

# 1. New product registration

#### 4) Register detailed information and detailed images of the product.

| Product Description*                               | Korean                                                                                                    | English                                          |                                    |                               |          |
|----------------------------------------------------|----------------------------------------------------------------------------------------------------|--------------------------------------------------|------------------------------------|-------------------------------|----------|
| 1 Multitude allowing the factors                   | <ul> <li>๗ 소스</li> <li>๗ ๔스</li> <li>๗ ๔๐</li> <li>๗ ๔๐</li>     &lt;</ul> | ≟ <b>:</b> =   <b>≥ = = =</b>  <br>•   글꼴 •   크기 | B I <u>U</u> S<br>- ∖ <u>A</u> - L | . <b>I ⊡ ()</b> ⊞<br>3 -   ¢â | <b>=</b> |
| images, etc.                                       |                                                                                                    | ict in detail using                              |                                    |                               |          |
|                                                    |                                                                                                    | <mark>* \</mark>                                 | <mark>Vhen enter</mark>            | ing images                    |          |
|                                                    |                                                                                                    |                                                  |                                    |                               |          |
| 이미지 속성 이미지 정보 링크                                   | 업로드 자/                                                                                                    | 예히 이미지 속성                                        |                                    |                               |          |
| 서버로 전송<br>파일 선택 선택된 파일 없음 1) C<br>서버로 전송           | <mark>lick Select File</mark>                                                                                                    | 이미지 정보                                           | 링크                                 | 업로드                           | 자세히      |
| 2) After selection, clic<br>server                 | <mark>k Send to</mark>                                                                                                    | URL<br>/cmm/getCkeditorIm<br>대체 문자열              | nage.do?imgPath=2                  | 0220204&fileName=             | = 1fc5   |
|                                                    |                                                                                                    |                                                  | 미리                                 | 보기                            |          |
| <mark>3) Recom</mark><br>* Optimize<br>a horizonta | mended width<br>ed when the origir<br>al size of 800.                                                                                                    | Value: 800<br>al image has                       | ¢                                  |                               |          |
|                                                    |                                                                                                    | <mark>4) After moo</mark><br>the OK butto        | lifying the v<br>on at the bo      | vidth (800),<br>ottom         | , click  |

## $\blacksquare. Product$

# 1. New product registration

#### 5) Register product information and main image.

| Image*                                        | Upload an image                                                                 |
|-----------------------------------------------|---------------------------------------------------------------------------------|
|                                               | The total attachment is less than 8 images.                                     |
| 1. Upload an image that mate                  | thes the product.product image.                                                 |
|                                               |                                                                                 |
| Video                                         | https://www.youtube.com/embed/                                                  |
| <b>↓</b>                                      |                                                                                 |
| <ol><li>If you have a reference vid</li></ol> | eo for your company or product,                                                 |
| <mark>upload it.</mark>                       | rease enter the inging near part only.                                          |
| Model Name                                    | 3. Enter the corresponding model name.                                          |
| Item Classification Number                    | ▲ Enter the item classification number.[품목분류.xlsx]                              |
|                                               | * Please check the classification code in the next '꿈목분류' file and register it. |
| Keyword                                       |                                                                                 |
|                                               |                                                                                 |
| Ļ                                             | * Enter search keywords of the product so that other users can search for them. |
| 5. Enter effective search ke<br>intent.       | ywords to increase purchase                                                     |

## ${\rm I\!I}. Product$

# 1. New product registration

6) Proceed with entering other information about the product.

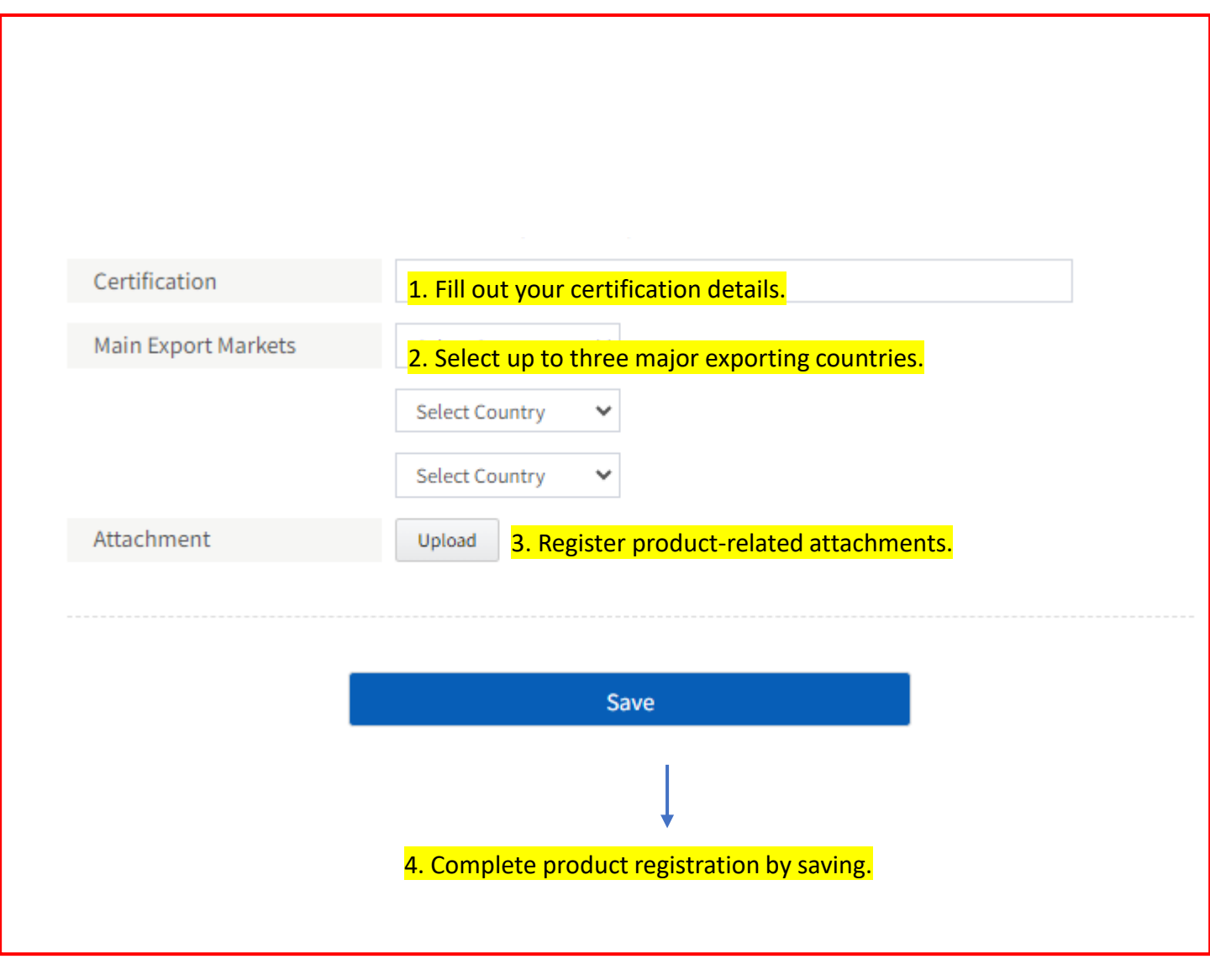

### $\boldsymbol{\Pi}$ . Product

## 2. Product management

1) You can manage products, such as adding or deleting products.

| Product                           |                               |                        |                          |
|-----------------------------------|-------------------------------|------------------------|--------------------------|
|                                   | Search for the name of the    | product you are lookii | ng for.                  |
|                                   |                               |                        |                          |
| Name                              | ∨ Please input a search term. | s                      | earch                    |
| All (0)   Public (0)   hiding (0) |                               |                        |                          |
| Delete Public hiding              | Move To category              |                        | Add New                  |
| þ                                 | Name                          | Group                  | Display                  |
|                                   | There is no data              |                        |                          |
|                                   |                               |                        |                          |
| You can delete the                | items you want to delete.     | Additional re          | egistration is possible. |

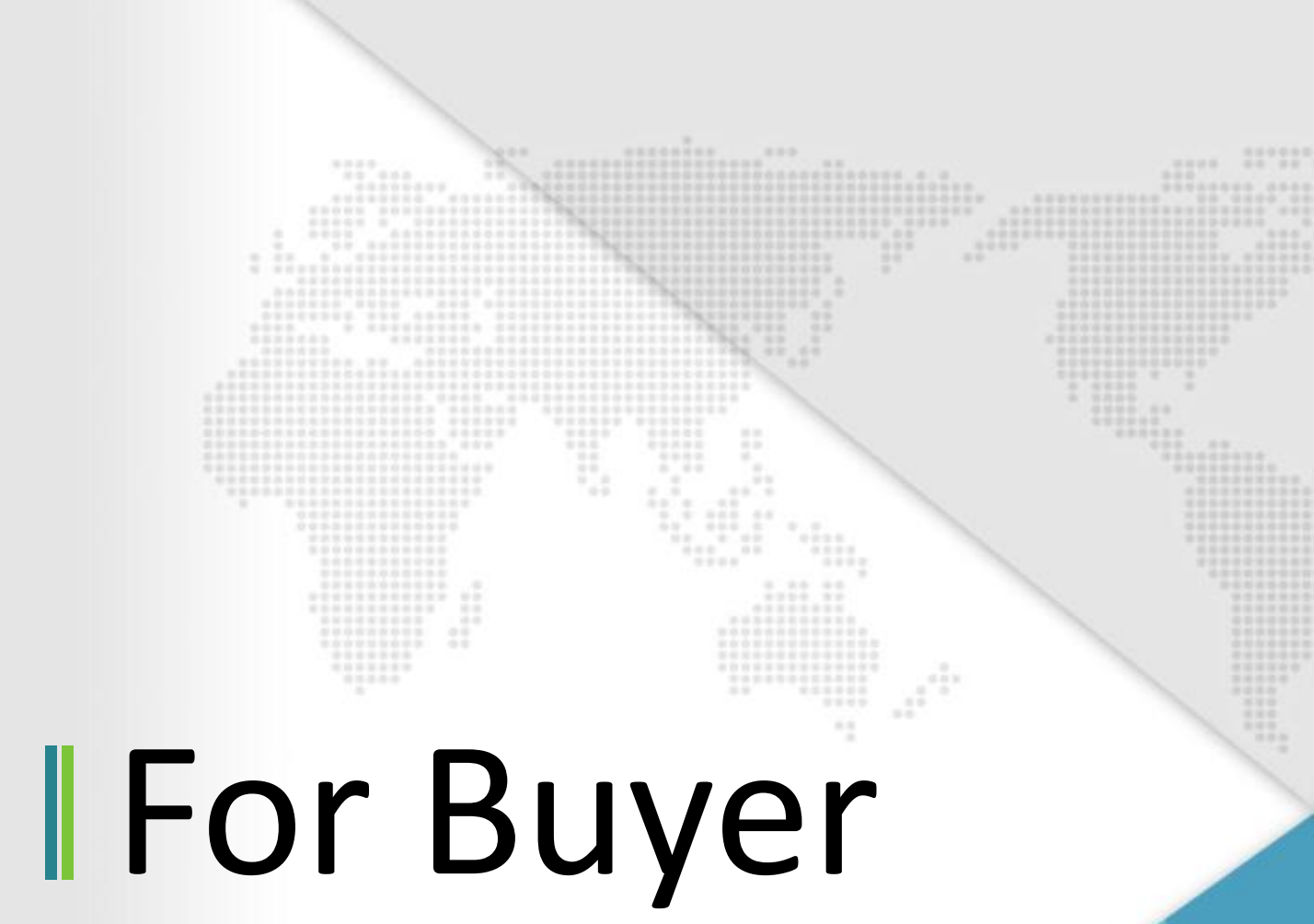

## 1. Join the membership

#### 1) Enter member information.

Join (Buyer) \*Required field. After entering the DUNS Number, when you click Search, if the DUNS Member Account Information Number is searched properly, it will be automatically completed. **DUNS Number** Enter DUNS Number Search Select Countrant Select the buyer's country. Country\* Company Name\* Enter Compare 2. Enter your company name. Email\* Enter Email 3. Enter your work email address. Enter Passwor<mark>4. Set a password.</mark> Password\* Confirm Password\* Enter Confirm 5. Recheck the password you set to make sure it is appropriate. Enter Address 6. Enter the company address Address\* Enter Address 7. Enter the detailed company address. Mobile Enter Mobile 8. Enter the company phone number. Home Page\* Enter Home P9. Enter the company homepage URL. Representative Name\* Enter Represe 10. Enter the company representative name. Export status\* Select Export 11. Check whether the company has exports. Import status\* Select Import 12. Check whether the company has income. Business Activities\* Enter Business 13. Enter company business activities. agree to the collection of my personal account information that I provide.

#### 14. Check the consent item.

- 1. Enter the required information.
- 2. After checking your agreement, click Complete Membership Registration.

Join

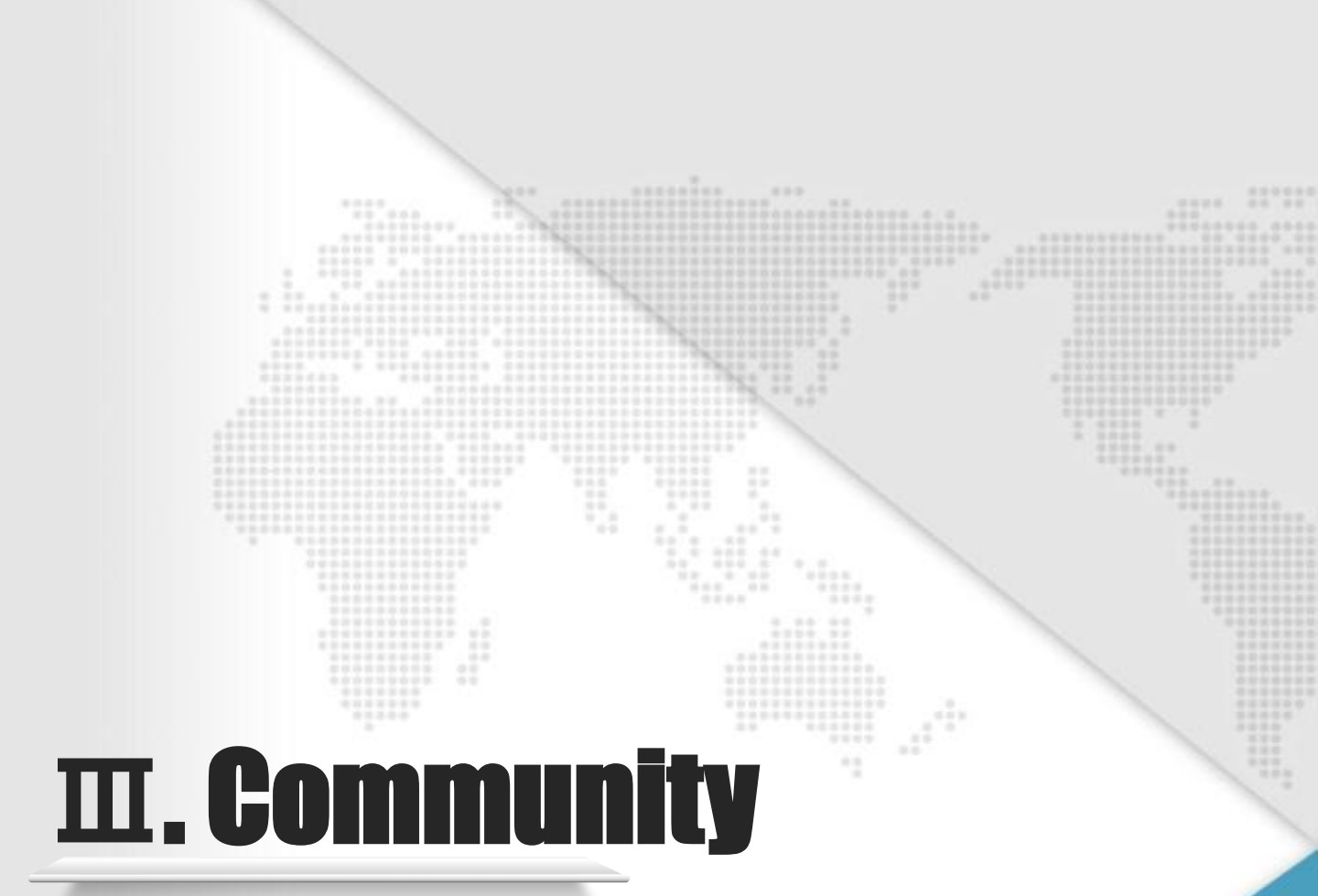

- 1. Product search
- 2. Inquiry

## 1. Product search

1) You can search information on all products/products by category (Department of Clinic)/specific products through a total of 3 ways.

| Categories A                        |                                                                                          | Product                                                                     | Korean Company   N |
|-------------------------------------|------------------------------------------------------------------------------------------|-----------------------------------------------------------------------------|--------------------|
| edical Instruments (2)              | Operating and                                                                            | d treatment table                                                           | A                  |
| edical Supplies                     | Bed for media                                                                            | cal use                                                                     | -                  |
| ental Materials                     | Medical light                                                                            | and lamps                                                                   | 2 5.00 05          |
| oftware as a Medical Device         | Department of Clinic                                                                     | ana ampo                                                                    | KIR                |
| evices for Sample Preparation       |                                                                                          |                                                                             |                    |
| evices for Clinical Chemistry       | - Acute Care Surgery                                                                     | Alloray                                                                     |                    |
| evices for Clinical Immunology      | Active Care Surgery     Breast Surgery     Colon and Rectal Surgery                      | Altergy     Cardiology     Dentistry                                        | am                 |
| evices for Blood Transfusion        | Emergency Medicine                                                                       | Endocrine Surgery                                                           |                    |
| evices for Clinical Microbiology    | <ul><li>Family Medicine</li><li>Hematology</li></ul>                                     | <ul><li>Gastroenterology</li><li>Health Medicine</li></ul>                  |                    |
| evices for Molecular Diagnostics    | <ul> <li>Infectious Diseases</li> <li>Liver Transplantation and Hepatobiliary</li> </ul> | <ul> <li>Kidney and Pancreas Transplantation</li> <li>Nephrology</li> </ul> |                    |
| evices for Immuno Cyto/Histo Chemis | Surgery<br>try                                                                           | Neurosurgery                                                                |                    |
| D Software                          | Orthopedic Surgery                                                                       | <ul> <li>Otorhinolaryngology-Head and Neck<br/>Surgery</li> </ul>           |                    |
| Department of Clinic                | Psychiatry                                                                               | Pulmonology and Critical Care Medicine                                      |                    |
| Department of Clinic                | Kadiology     Stomach Surgery                                                            | Renabilitation Medicine     Thoracic and Cardiovascular Surgery             | and                |

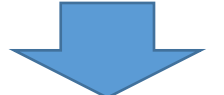

- 1. Through header integrated search, you can search by company and product name.
- 2. By selecting a category, you can search for products by category.
- 3. If you click 'Product', you can check all products.
- 4. If you click "Department of Clinic," you can check the list of clinical departments and search for products belonging to that department.

1) You can use the community function between companies and buyers through the product list / company list / product details screen.

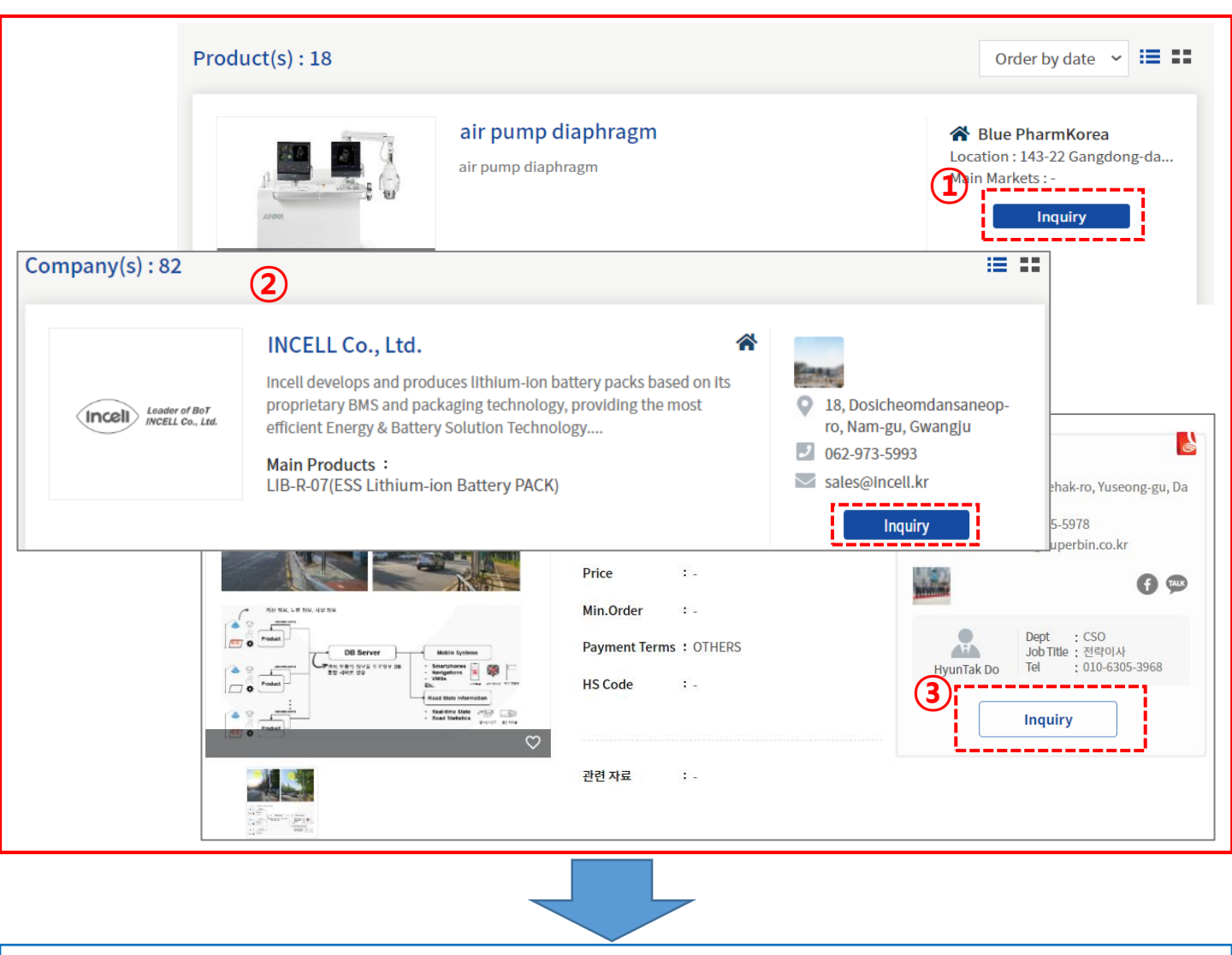

- 1. Community features can only be used when logged in as a buyer.
- 2. When logging in to a company, the button is not displayed, and if you are not logged in, clicking it takes you to the login page with a message asking you to log in.

2) You can send an inquiry to the company you want to inquire about.

|              |             | medical aspirator                       | <ul> <li>Location: 143-22 Gangdong-daero, Gan</li> </ul>                               |
|--------------|-------------|-----------------------------------------|----------------------------------------------------------------------------------------|
|              |             | Certification : -<br>Major Expoters : - | dong.gu, Seoul<br>2 Tel : 02-000-0000<br>∞ E-mail : t@naver.com<br>Tel : 010-0000-0000 |
| Inquiry      |             | ×                                       |                                                                                        |
|              |             | *required                               |                                                                                        |
| Company      | test1234    |                                         |                                                                                        |
| 2 Subject*   |             |                                         |                                                                                        |
| Message*     |             |                                         |                                                                                        |
|              |             |                                         |                                                                                        |
| Attachment   | Upload      |                                         |                                                                                        |
| Chatting App | kakaoTalk 🗸 |                                         |                                                                                        |
| App ID       |             |                                         |                                                                                        |
|              |             |                                         |                                                                                        |
|              | Cont        |                                         |                                                                                        |
|              | Send        | I                                       |                                                                                        |
| ~            |             |                                         |                                                                                        |

- 1. When you click the Inquiry button, an input window will be loaded.
- 2. If you upload the title, message, reference file, etc. you wish to inquire about to the relevant company and press the send button, it will be delivered to the relevant company.

3) The sent message can be checked on the company's My Page.

| Categories 🗸   |          | 170                   |      | Product   Korean Company   News   Inq | uiry 0 I Visitors 20780 |
|----------------|----------|-----------------------|------|---------------------------------------|-------------------------|
| shboard        | Inquirie | 25                    |      |                                       |                         |
| quiries        | All (2)  | nread (0) Read (2)    |      |                                       |                         |
| <b>Account</b> | Delete   |                       |      |                                       |                         |
| vorites        |          | То                    |      | Subject                               | Date                    |
| hange Password |          | SungHoon Jung (이씨플라자) | аа   |                                       | 03/16/2022              |
|                |          | SungHoon Jung (이씨플라자) | qust |                                       | 03/16/2022              |
|                |          |                       |      |                                       |                         |
|                |          |                       |      |                                       |                         |

- 1. When logging in as a company, if there are no new inquiries, the number "0" is displayed. If there is an inquiry from a buyer, the new inquiry number can be confirmed by number.
- The details can be viewed on the My Page > Communication > Inquiries screen.
- \* The same notification (number) function is provided for buyers.

#### 4) Companies and buyers can exchange inquiries with each other.

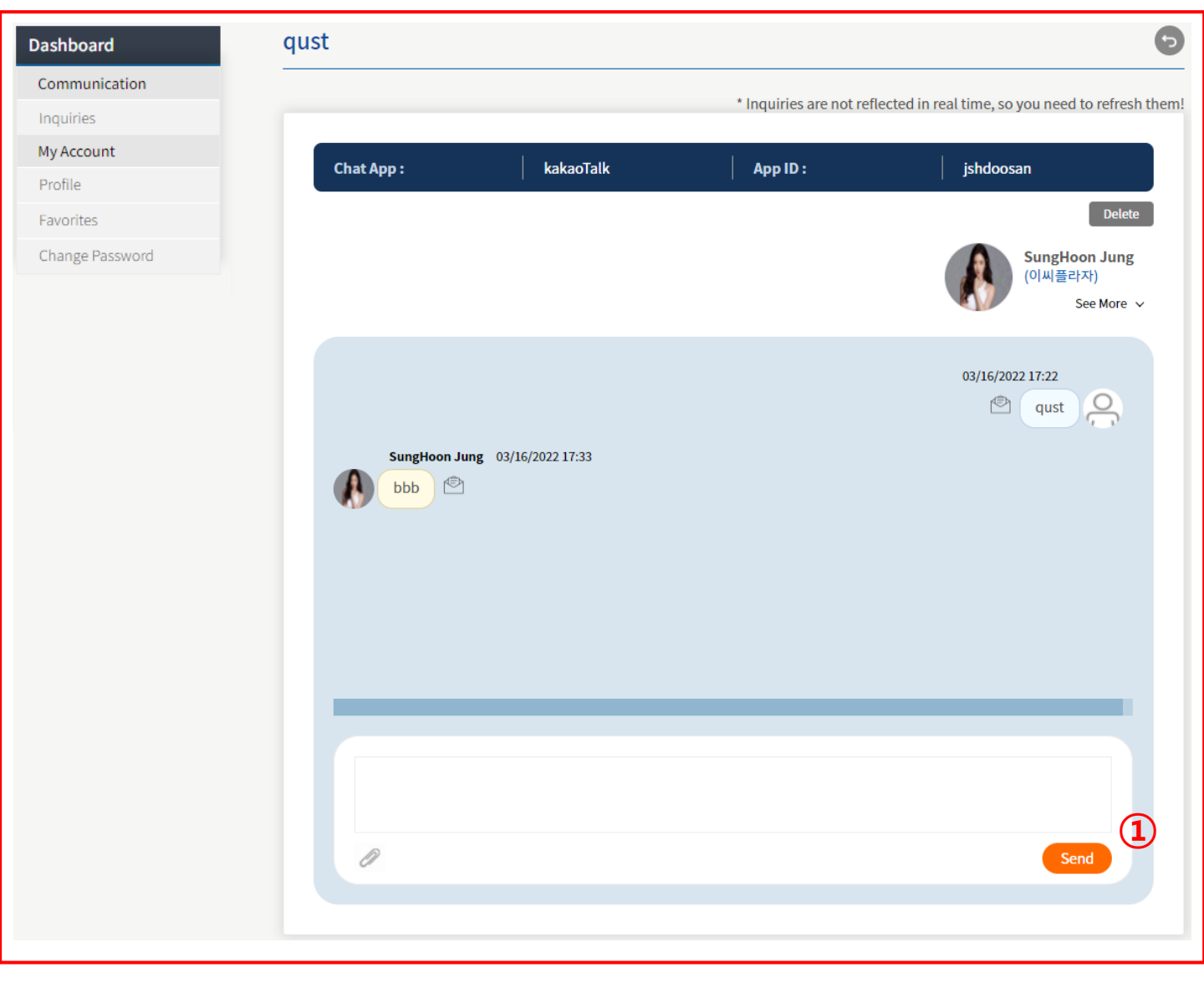

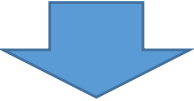

 After checking the details, enter a message and press send. It will be delivered to the buyer, and you can continue to exchange inquiries with the buyer.

## **Thank You**